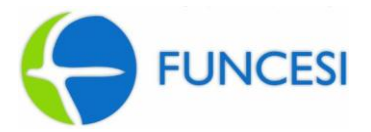

## FACHI - FACULDADE DE CIÊNCIAS HUMANAS DE ITABIRA FACCI - FACULDADE DE CIÊNCIAS ADMINISTRATIVAS E CONTÁBEIS DE ITABIRA

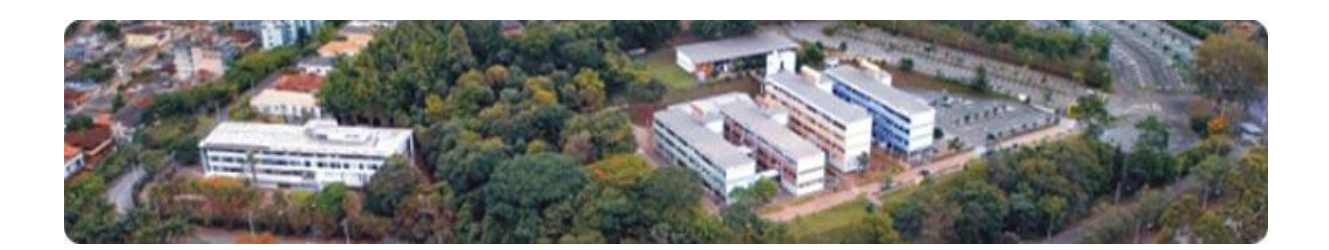

# ORIENTAÇÕES REMATRÍCULA *ON-LINE*

ITABIRA 2015

Elaborado pela Coordenação de Apoio Acadêmico

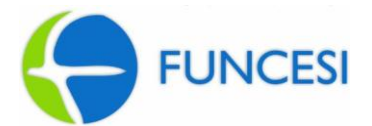

Este manual foi elaborado com intuito de prover informações importantes aos alunos dos cursos de graduação da FACHI e da FACCI, bem como orientar o aluno na realização da sua rematrícula por meio do portal acadêmico.

A rematrícula *on-line* é um serviço que possibilita ao aluno realizar a rematrícula, identificando as disciplinas a serem cursadas a cada período letivo.

# 1 ORIENTAÇÕES GERAIS

Para fazer a rematrícula *on-line* é necessário que o aluno observe as seguintes normas:

- 1. A rematrícula acontecerá sempre em períodos especificados e divulgados previamente no portal acadêmico.
- Para efetivar a rematrícula, o aluno deverá estar adimplente junto ao Setor Financeiro e Secretaria Acadêmica.
- 3. Para realizar a rematrícula o aluno deve ter quitado a primeira parcela do semestre letivo, até a data previamente estabelecida no Calendário Institucional, por meio do pagamento do boleto encaminhado pelo Setor Financeiro ao endereço do aluno e também disponibilizado no portal acadêmico.
- 4. Após o período de abertura da rematrícula e 24 horas após a confirmação do pagamento da primeira parcela, a rematrícula *on-line* estará disponível ao aluno.

## 2 DOS PRAZOS

A cada semestre, os alunos deverão manter-se informados dos seguintes prazos:

- *Rematrícula:* as datas serão previamente estabelecidas e amplamente divulgadas nos murais da Secretaria e no portal acadêmico. Os alunos que não efetivarem a rematrícula no prazo poderão obter autorização da Coordenação/Direção para rematrícula limitado a 07 dias após o início das aulas. Transcorrido este período não serão concedidas autorizações.
- *Retificação:* a data de retificação da matrícula será estabelecida no Calendário Institucional e divulgada no portal acadêmico.

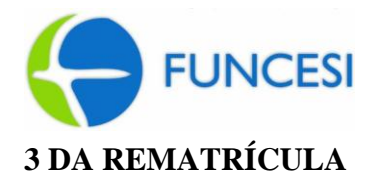

- 3.1 O aluno deverá efetuar a rematrícula *on-line* a cada semestre. A não efetivação da rematrícula dentro do prazo pré-estabelecido, automaticamente deixará o aluno em situação de **desistente** no curso.
- 3.2 A rematrícula estará condicionada a existência de vaga na turma na qual o aluno deseja se matricular. Não será permitida mudança automática de turma sem a prévia autorização do Setor Acadêmico.
- 3.3 Os prazos de rematrícula e retificação estabelecidos serão rigorosamente respeitados. O aluno que por ventura não se rematricular no prazo estabelecido e obtiver autorização para rematrícula fora do prazo deverá procurar o atendimento da Secretaria, para a inclusão das disciplinas e conclusão da rematrícula, dentro do prazo máximo estabelecido para retificação.
- 3.4 É dever do aluno acompanhar o andamento de sua rematrícula que estará sujeito à aprovação do setor acadêmico.
- 3.5 No ato da rematrícula, certifique-se de sua intenção de rematrícula, pois não será permitida a correção das disciplinas/turmas matriculadas após a confirmação. Caso seja necessário algum tipo de retificação, o procedimento será o seguinte:

3.5.1. O aluno preencherá o requerimento constante no **anexo I**, contendo as justificativas adequadas e entregá-lo à Secretaria Acadêmica. Após a análise o parecer será devidamente comunicado via portal acadêmico.

# 4 COMO REALIZAR A REMATRÍCULA ON-LINE

Para maior eficiência na rematrícula, utilize o seguinte navegador - Internet Explorer 6.0 ou

superior. Para efetuar a rematrícula siga os passos:

a) Acesse o portal do aluno pelo endereço <u>http://portal.funcesi.br/Corpore.net/Login.aspx</u> ou através do link **Portal Acadêmico** no site da Funcesi no endereço <u>www.funcesi.br</u>

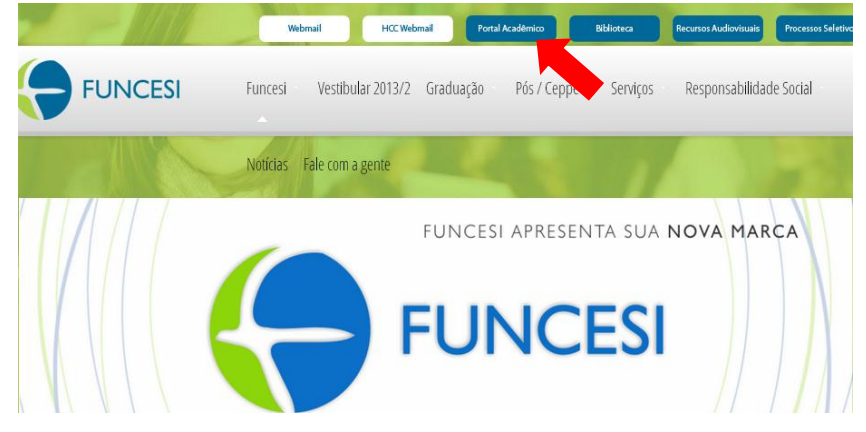

b) Clique no link **Portal Acadêmico** localizado no menu superior da página.

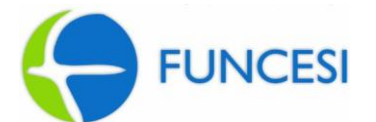

c) Em seguida, digite sua matrícula no campo usuário e no campo senha a senha.,

|                                                                                                  | Seja bem-vindo<br>Identifique-se por favor para utilizar a nossa linha de produtos<br>Usuário<br>Senha<br>Escueceu sua senha?<br>Accessar         |                                                                |
|--------------------------------------------------------------------------------------------------|----------------------------------------------------------------------------------------------------|----------------------------------------------------------------|
| Início                                                                                           |                                                                                                    |                                                                |
| F<br>G<br>G<br>G<br>G<br>G<br>G<br>G<br>G<br>G<br>G<br>G<br>G<br>G<br>G<br>G<br>G<br>G<br>G<br>G | Portal Educacional Serviço<br>Participe da comunidade acadêmica<br>da sua Instituição de Ensino. Veja o<br>que preparamos para nossa<br>nteração. | <b>DS</b><br>is conteúdos, notícias e<br>rviços do seu portal. |
|                                                                                                  | ¥ Entrar 🗕 🗐 Disco V                                                                                                    | 'irtual                                                        |
| - <b>Þ</b> (                                                                                     | 🔧 <u>Pesquisar / Reservar</u> 🗕 🛥 💁 <u>Agenda</u>                                                                                                 | L                                                              |
| -=                                                                                               | Empréstimos por período                                                                                                    |                                                                |

d) No campo Período Letivo, selecione o ano e semestre a se matricular e clique em OK.

| po de Usuário:                                   |          |
|--------------------------------------------------|----------|
| Aluno                                            | •        |
| lível de Ensino:                                 |          |
| Ensino Superior                                  | *        |
|                                                  | _        |
| ilial:                                           |          |
| FUNDAÇÃO COMUNIT ENSINO SUPERIOR ITABIRA-FUNCESI | -        |
| aufada Labiua.                                   |          |
| 2013 - 19 Semestre                               | -        |
| 2013 - 1º Semestre                               | <u> </u> |
|                                                  |          |

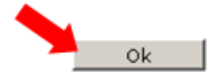

4

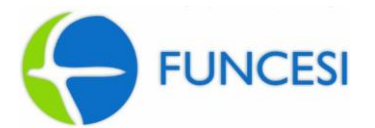

e) Verifique se o semestre letivo que aparece na tela está de acordo com o ano e semestre letivo correspondente a rematrícula. Depois no menu localizado no lado esquerdo escolha o link Secretaria e logo após **Matrícula on-line.** 

| Funces                                                                                                    | Contexts                                                                   |
|----------------------------------------------------------------------------------------------------|----------------------------------------------------------------------------|
| <ul> <li>Materiais         Arquivos disponíveis             Arquivos por disciplina         </li> <li>Relatórios         Agendar relatórios             Visualizar relatórios     </li> </ul> | FUNDAÇÃO COMUNIT ENSINO SUPERIOR ITABIRA-FUNCESI /<br>2013 - 1º Semestre / |
| Secretaria<br>Dados cadastrais<br>Disciplinas faltantes<br>Faltas por etapa<br>Prequência diária<br>Matrícula on-line<br>Notas parciais<br>Notas por etapa                                    |                                                                            |

Obs.: Se o ano/semestre letivo estiver errado, basta clicar em contexto no canto superior direito da tela e escolher o período letivo correto.

f) Será apresentado na tela um quadro com as disciplinas para o novo período letivo e as disciplinas pendentes de períodos letivos anteriores. (vide coluna período).

# <u>ATENÇÃO</u>

Os alunos que possuem pendências e/ou dependências em 3 ou mais disciplinas de períodos anteriores não aparecerá na tela as disciplinas do próximo período letivo. Devendo se matricular nas disciplinas pendentes que serão ofertadas e caso deseje solicitar por meio do formulário constante no anexo I, a matrícula em outras disciplinas.

Não será permitido aos alunos nesta situação cancelar a matrícula nas disciplinas pendentes dos períodos anteriores em função de matricular-se em disciplinas de períodos posteriores.

Selecione a turma nas disciplinas no qual deseja se matricular (tela a) - a rematrícula na turma selecionada estará condicionada a existência de vaga na turma, e não será permitida mudanças automática de turma sem a prévia autorização do Setor Acadêmico.

Matrícula on-line

Continuar o processo Cancelar o processo Atualizar o quadro de horários

Máximo de créditos: O Mínimo de créditos: Créditos selecionados: O

| - na | Anno at       | cicultos. o minimo de cicultos. Orcultos | Sciecionae | 03. 0 |         |                    |   |
|------|---------------|------------------------------------------|------------|-------|---------|--------------------|---|
|      | Código        | Disciplina                               | Créditos   | С.Н.  | Período | Turma   Disciplina | ^ |
|      | <u>GSI007</u> | <u>Algoritmos II</u>                     |            | 66    | 2       |                    |   |
|      | <u>GSI013</u> | Projeto e Análise de Algoritmos          |            | 66    | 3       | SDI3P   GSI013 💌   |   |
|      | <u>GSI014</u> | Gestão de Pessoas                        |            | 66    | 3       | SDI3P   GSI014 💌   |   |
|      | <u>GSI015</u> | Teoria Geral dos Sistemas                |            | 33    | 3       | SDI3P   GSI015 💌   |   |
|      | <u>GSI016</u> | Direito e Informática                    |            | 33    | 3       | SDI3P   GSI016 💌   | ~ |

Tela - a

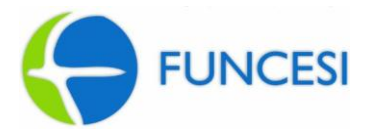

Marque os  $\Box$  correspondentes a estas disciplinas. A rematrícula na disciplina dependente de pré-requisito só será permitida ao aluno que estiver aprovado ou dispensado nos pré-requisitos (**tela b**).

| Ma | Matrícula on-line                                                       |                                  |                        |                  |                  |         |                    |   |  |  |
|----|-------------------------------------------------------------------------|----------------------------------|------------------------|------------------|------------------|---------|--------------------|---|--|--|
|    | Continuar o processo Cancelar o processo Atualizar o quadro de horários |                                  |                        |                  |                  |         |                    |   |  |  |
| Má | Máximo de créditos: O Mínimo de créditos: Créditos selecionados: 0      |                                  |                        |                  |                  |         |                    |   |  |  |
|    | Código                                                                  | Disciplina                       |                        | Créditos         | С.Н.             | Período | Turma   Disciplina | ^ |  |  |
|    | <u>GSI007</u>                                                           | <u>Algoritmos II</u>             |                        |                  | 66               | 2       | ×                  |   |  |  |
|    | <u>GSI013</u>                                                           | Projeto e Análise de Algoritmos  | A página em porta      | ll.funcesi.br s  | ays:             |         | <b>~</b>           | ≡ |  |  |
|    | <u>GSI014</u>                                                           | <u>Gestão de Pessoas</u>         | Esta disciplina possui | um pré-requisito | que não foi cono | :luído. | SDI3P   GSI014 💌   |   |  |  |
|    | <u>GSI015</u>                                                           | <u>Teoria Geral dos Sistemas</u> |                        |                  | ſ                |         | SDI3P   GSI015 💌   |   |  |  |
|    | <u>GSI016</u>                                                           | Direito e Informática            |                        |                  |                  |         | SDI3P   GSI016 💌   | ~ |  |  |

Tela – b

|          | ]                                                                       | Depois clique em "Continuar o pro | ocesso"    |        |         |                    |          |  |  |  |
|----------|-------------------------------------------------------------------------|-----------------------------------|------------|--------|---------|--------------------|----------|--|--|--|
| Ma       | Matrícula on-line                                                       |                                   |            |        |         |                    |          |  |  |  |
|          | Continuar o processo Cancelar o processo Atualizar o quadro de horários |                                   |            |        |         |                    |          |  |  |  |
| Má       | Máximo de créditos: O Mínimo de créditos: Créditos selecionados: O      |                                   |            |        |         |                    |          |  |  |  |
|          | Código                                                                  | Disciplina                        | Créditos   | С.Н.   | Período | Turma   Disciplina | <u>^</u> |  |  |  |
|          | <u>GSI007</u>                                                           | <u>Algoritmos II</u>              |            | 66     | 2       |                    |          |  |  |  |
|          | <u>GSI013</u>                                                           | Projeto e Análise de Algoritmos   |            | 66     | 3       |                    | ≡        |  |  |  |
|          | <u>GSI014</u>                                                           | Gestão de Pessoas                 |            | 66     | 3       | SDI3P   GSI014 💌   |          |  |  |  |
|          | <u>GSI015</u>                                                           | Teoria Geral dos Sistemas         |            | 33     | 3       | SDI3P   GSI015 💌   |          |  |  |  |
| <b>v</b> | <u>GSI016</u>                                                           | Direito e Informática             |            | 33     | 3       | SDI3P   GSI016 🔽   | ~        |  |  |  |
|          |                                                                         |                                   |            | 2ÁRIAS |         |                    |          |  |  |  |
|          |                                                                         |                                   | <b>m</b> 1 |        |         |                    |          |  |  |  |

Tela – c

g) Preste atenção no aviso que irá aparecer. E se correto, clique em OK.

|          | 0.000                                                                                                    |                     | mormayao olocomao ao imormayao                                 |              | _ |  |  |  |  |  |
|----------|----------------------------------------------------------------------------------------------------|---------------------|----------------------------------------------------------------|--------------|---|--|--|--|--|--|
| Ma       | Matrícula on-line                                                                                                    |                     |                                                                |              |   |  |  |  |  |  |
| Má       | Continuar o processo Cancelar o processo Atualizar o quadro de horários<br>Máximo de créditos: O Mínimo de créditos: Créditos selecionados: 0 |                     |                                                                |              |   |  |  |  |  |  |
|          | Código                                                                                                    | Disciplina          | Créditos C.H. Período Turma   C                                | )isciplina 🔮 | ~ |  |  |  |  |  |
|          | <u>GSI007</u>                                                                                                    | Algoritmos II       | I A página em portal.funcesi.br diz: 2                         |              |   |  |  |  |  |  |
|          | <u>GSI013</u>                                                                                                    | Projeto e An        | Atenção 3                                                      | •            |   |  |  |  |  |  |
|          | <u>GSI014</u>                                                                                                    | <u>Gestão de Pe</u> | A próxima etapa irá confirmar o processo.<br>Deseja continuar? | 3SI014 💌     |   |  |  |  |  |  |
|          | <u>GSI015</u>                                                                                                    | <u>Teoria Geral</u> | 3 SDI3P   C                                                    | SI015 💌      |   |  |  |  |  |  |
| <b>~</b> | GSI016                                                                                                    | Direito e Info      | fo OK Cancelar 3 SDI3P   C                                     | \$SI016 💌    | ~ |  |  |  |  |  |
|          |                                                                                                    |                     | QUADRO DE HORÁRIOS                                             |              |   |  |  |  |  |  |

Tela – d

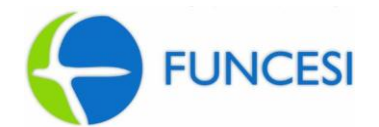

FUNCESI 73.610.818/0001-08

# <u>ATENÇÃO</u>

Neste momento, certifique-se de sua intenção de rematrícula, pois não será permitida a correção das disciplinas/turmas matriculadas após a confirmação. Caso seja necessário algum tipo de retificação, o procedimento será o seguinte: o aluno preencherá o requerimento constante no anexo I, contendo as justificativas adequadas e entregá-lo à Secretaria Acadêmica. Após a análise o parecer será devidamente comunicado via portal acadêmico.

Ressaltamos que, os alunos que possuem pendências e/ou dependências em 3 ou mais disciplinas de períodos anteriores não poderão se matricular no próximo período letivo. Devendo se matricular nas disciplinas pendentes que serão ofertadas e caso deseje solicitar por meio do formulário constante no anexo I, a complementação da matrícula em outras disciplinas.

Não será permitido aos alunos nesta situação cancelar a matrícula nas disciplinas pendentes das séries anteriores em função de matricular-se em disciplinas de períodos posteriores.

c) O Sistema apresentará o resultado da rematrícula *on-line*, houve sucesso na rematrícula.

Matrícula on-line efetuada com sucesso!

Matrícula efetuada com sucesso.

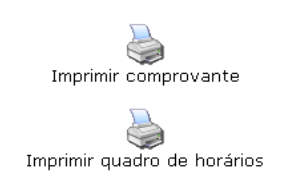

#### Tela – e

h) Para sua maior segurança, emita o comprovante de rematrícula (**tela e**) e o quadro de horários (**tela f**) indicado na confirmação de rematrícula. Em caso de problemas, este será a sua comprovação de rematrícula.

|                               |                        |                        |       | QUADRO DE H   | ORÁRIOS              |                                                                                                    |        |        |
|-------------------------------|------------------------|------------------------|-------|---------------|----------------------|----------------------------------------------------------------------------------------------------|--------|--------|
| Aluno:                        |                        |                        |       | СР            | F:                   |                                                                                                    |        |        |
| Curso: Sister                 | emas de Informação -   | Sistemas de Informação |       | Per           | ríodo Letivo: 20131A | L Contraction of the second second second second second second second second second second second second second |        |        |
| Endereço:                     |                        |                        |       | Bai           | irro:                |                                                                                                    |        |        |
|                               |                        |                        |       |               |                      |                                                                                                    |        |        |
| Cidade: ITA                   | ABIRA                  |                        |       | Est           | ado: MG              |                                                                                                    |        |        |
| Cidade: ITA<br>dro de horário | ABIRA<br>io<br>Horário | Segunda                | Terça | Est           | ado: MG<br>Quinta    | Sexta                                                                                                    | Sábado | Doming |
| Cidade: ITA<br>dro de horário | ABIRA<br>io<br>Horário | Segunda                | Terça | Est<br>Quarta | ado: MG<br>Quinta    | Sexta                                                                                                    | Sábado | Domin  |

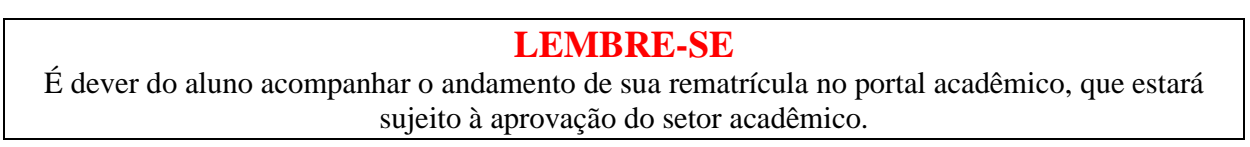

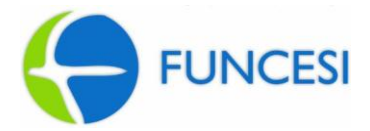

## **5 DÚVIDAS E PERGUNTAS FREQUENTES**

5.1 A página do portal do aluno não abre e aparece um alerta de segurança do sistema.

Verifique se seu navegador está configurado para bloquear *pop-up*. Caso afirmativo desmarque esta opção. Recomendamos a utilização do Internet Explore 6.0 ou superior.

5.2 Não aparece o campo com o novo período letivo para realizar a rematrícula.

Verifique se você encontra-se com alguma pendência junto ao Setor Financeiro e/ou na Secretaria Acadêmica e em caso afirmativo procure um desses setores para regularizar a pendência e efetuar a rematrícula no período.

**5.3** Estou cursando a dependência de férias, após minha aprovação serei automaticamente matriculado na disciplina do período dependente do prérequisito?

Não, você deverá solicitar a matrícula da disciplina na secretaria acadêmica através de preenchimento do requerimento, será autorizado desde que o aluno disponha de horário para cursá-la.

# Dúvidas: entre em contato com a Secretaria Acadêmica!

Fone: (31) 3839-3700 / 3839-3702 / 3839-3703 / 3839-3704 E-mail: <u>secretaria@funcesi.br</u> Horário: vide divulgação no site da Funcesi.

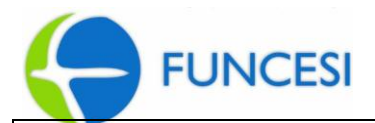

# RETIFICAÇÃO DE REMATRÍCULA

#### Instruções:

- Preencher e entregar na Secretaria Acadêmica;
- Em caso de inscrição em disciplina(s), preencha o campo "inclusão de disciplinas";
- Em caso de cancelamento, preencha o campo "exclusão de disciplinas".
- Em caso de troca de turma, preencha o campo "mudança de turma".

## Nome do aluno:

| Curso:                                                 |                    |            |                 |               |  |  |  |  |
|--------------------------------------------------------|--------------------|------------|-----------------|---------------|--|--|--|--|
| INCLUSÃO DE DISC                                       | CIPLINAS           |            |                 |               |  |  |  |  |
| NOME DA DISCIPLINA                                     |                    |            | TURMA           |               |  |  |  |  |
|                                                        |                    |            |                 |               |  |  |  |  |
|                                                        |                    |            |                 |               |  |  |  |  |
|                                                        |                    |            |                 |               |  |  |  |  |
|                                                        |                    |            |                 |               |  |  |  |  |
|                                                        |                    |            |                 |               |  |  |  |  |
|                                                        |                    |            |                 |               |  |  |  |  |
|                                                        |                    |            |                 |               |  |  |  |  |
|                                                        |                    |            |                 |               |  |  |  |  |
| EXCLUSÃO DE DIS                                        | CIPLINAS           |            |                 |               |  |  |  |  |
| NOME DA DISCIPLINA                                     |                    |            | TURMA           |               |  |  |  |  |
|                                                        |                    |            |                 |               |  |  |  |  |
|                                                        |                    |            |                 |               |  |  |  |  |
|                                                        |                    |            |                 |               |  |  |  |  |
| MUDANÇA DE T                                           | URMA               |            |                 |               |  |  |  |  |
| NOME DA DISCIPLINA                                     |                    | DA TU      | RMA             | PARA<br>TURMA |  |  |  |  |
|                                                        |                    |            |                 |               |  |  |  |  |
|                                                        |                    |            |                 |               |  |  |  |  |
|                                                        |                    |            |                 |               |  |  |  |  |
| Solicito alteração na inscrição nas disciplinas acima. | PARECER DO         | SETOR .    | ACADÊ           | MICO          |  |  |  |  |
|                                                        | Deferido           |            | Indefe          | rido          |  |  |  |  |
| Itabira, de de 2015.                                   | <u>Observações</u> | do Setor   | Acadêr          | nico:         |  |  |  |  |
|                                                        |                    |            |                 |               |  |  |  |  |
|                                                        |                    |            |                 |               |  |  |  |  |
| ASSINATURA DO ALUNO                                    |                    |            |                 |               |  |  |  |  |
|                                                        |                    |            |                 |               |  |  |  |  |
| Protocolo de Recebimento de Solicitação                | de Retificação de  | Rematríc   | ıla             |               |  |  |  |  |
| Este recibo só terá validade se carimbado e assinado p | oor um atendente   | da Secreta | <u>aria Aca</u> | dêmica        |  |  |  |  |
|                                                        |                    |            |                 |               |  |  |  |  |

SECRETARIA ACADÊMICA \_\_\_\_/ 2015 Data da entrega

Aluno: \_\_\_\_

SECRETARIA ACADÊMICA

\_\_\_/ \_\_\_/ 2015 Data de entrada

Responsável

Matrícula